# Package Update Guide

Unbabel for Service Cloud

# Introduction

Unbabel is seamlessly integrated into Salesforce Service Cloud, delivering human-quality translations at speed.

In this document, we describe how you can update the Unbabel Apps for the latest versions.

## Latest Packages

Latest package versions released.

### **Unbabel Connector**

Installation URL [your Salesforce Org URL]/packaging/installPackage.apexp?p0=04t1n000002Guac

### **Unbabel for Service Cloud**

**Installation URL** [your Salesforce Org URL]/packaging/installPackage.apexp?p0=04t1v000002GzDo

# Steps

Please install the Apps by the correct order:

- Unbabel Connector v1.53
- Unbabel Service Cloud v1.61

For each package:

1. Copy the URL into a browser where you have already logged into the target Salesforce Org. Press the "enter" key.

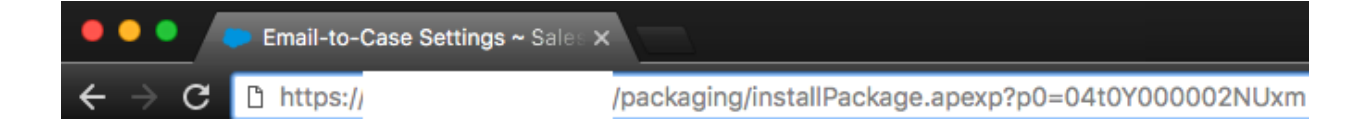

- 2. After that select "Install for Admin Only", or the option that best suits your organization needs and perform the necessary steps to update the managed package.
- 3. As the last step please save the configuration in order to remain with the previous values.

# **Release Notes**

#### Automatic translation for case and last email on case ownership change

The automatic translation triggers when a Case ownership changes. The steps are the following:

- 1. A new Case assigned from a non Unbabel Queue/Agent to an unbabel Queue/Agent.
- 2. A translation for the Case description will be automatically requested.
- 3. As soon as the translation arrives, it would be added to the Unbabel Translated Description field.
- 4. A translation for the last Email Message (if any) will be automatically requested.
- 5. As soon as the translation is delivered it would be posted on the Case feed as a new Email Message.

#### Configurations

Make sure that on the **Unbabel SC Configuration Page** you have enabled:

| ✓ Translation Configuration |                                        |   |
|-----------------------------|----------------------------------------|---|
|                             | Automatic translations (emails)        | ✓ |
|                             | Automatic translation (Cases) <b>0</b> | ✓ |

In this way the automatic translations will be enabled for all Agents with the Unbabel SC Permission Set.

### △ NOTE: We recommend that you test this feature in a test/uat environment before enabling it in production. A validation/trigger on the Case may impact or process when assigning a new owner.

#### Update behaviour of active translation Queues

If you also want to enable the automatic translation when a case is assigned to a specific queue.

#### Configurations

On the **Unbabel SC Configuration Page** you can select the option:

• Activate Queues, and from the list select the queues to enable.

| Activate Queues 0  | Unbabel Queue                 |  |
|--------------------|-------------------------------|--|
|                    | International - Escalations   |  |
|                    | No Translations Queue         |  |
|                    | International - Silver/Bronze |  |
| US - Platinum/Gold |                               |  |
|                    | Partner Relations             |  |
|                    | US - Silver/Bronze            |  |
|                    | US - Escalations              |  |
|                    | International - Platinum/Gold |  |

**NOTE:** If you currently have the automatic translation enabled for all queues on a previous version, now you need to explicitly enable the *Activate Queues* and select all the queues from the listing.

#### Add close button on Lightning Templates modal

A close button was added on the Lightning Email Templates component.

### Email Templates - Add filter by folder

|                                                         |                                           | Medium<br>Case Number                                |
|---------------------------------------------------------|-------------------------------------------|------------------------------------------------------|
|                                                         | Insert Email Template                     |                                                      |
| Template                                                | Template Folders                          | Search                                               |
|                                                         | ✓ All                                     | Search email template                                |
| Name                                                    | My Personal Email Templates               | ✓ Description ✓                                      |
| test                                                    | Mais uma pasta                            |                                                      |
| Truphone test 1                                         | Unfiled Public Classic Email Templates    |                                                      |
| Email Response                                          | Unbabel Email Templates                   |                                                      |
| test VF 2                                               | Unfiled Public Classic Email Templates    |                                                      |
| test VF                                                 | Unfiled Public Classic Email Templates    |                                                      |
| template Down                                           | Mais uma pasta                            | Used to place signature after text                   |
| Unbabel_Translation_Notification                        | Unbabel Email Templates                   | Notifies user when a translation has been completed  |
| Unbabel test                                            | Unfiled Public Classic Email Templates    |                                                      |
| SUPPORT: Self-Service Reset Password (SAMPLE)           | Unfiled Public Classic Email Templates    | Notification of new password when Self-Service pas   |
| SUPPORT: Self-Service New User Login Information (SAMPL | E) Unfiled Public Classic Email Templates | Notification of login and password to new Self-Servi |
| Support: Case Assignment Notification                   | Mais uma pasta                            | Notification to rep when case is auto-assigned       |
| · · · · · · · · · · · · · · · · · · ·                   |                                           |                                                      |
|                                                         |                                           | Cancel                                               |

Dependent filters by folder were added on the Lightning Email Templates component.